## BitRecover CommuniGate Migrator Tool

Reliable solution to migrate CommuniGate emails into several formats

In our daily digital communications, CommuniGate Pro Server is a widely used platform for managing emails, contacts and calendars. However, migrating data from CommuniGate to other email clients or services can be complex due to compatibility challenges. This is where the CommuniGate Migrator Tool comes into play which is basically a comprehensive tool designed to facilitate seamless migration of CommuniGate data to various platforms, including Outlook, Office 365, Thunderbird, Gmail and more.

## Visit the official page: BitRecover CommuniGate Migrator Wizard

**Step 1: Download** the Communigate Migrator Tool and after opening it, go through the instructions displayed in the software panel. Once you are done with the instructions, click on the **Next** button.

| B BitRecover CommuniGate Migrator Wizard v7.0 (Trial) - □                                                                                               | × |
|----------------------------------------------------------------------------------------------------|---|
| BitRecover CommuniGate Migrator Wizard<br>(c) Copyright 2020. BitRecover Software. All Rights Reserved.                                                 |   |
| Welcome About                                                                                                    |   |
| Convert CommuniGate Files to Various File Types                                                                                                    |   |
| 1. Click on "Select" button located on next screen and select the folder which contains your<br>CommuniGate files and then click "Next".                |   |
| 2. If the selected folder contains sub-folders (or folders deeper in folder hierarchy) with *.mbox files then whole folder hierarchy will be displayed. |   |
| 3. Select required folders to convert.                                                                                                    |   |
| 4. Select Saving option and Choose desired saving location to proceed for conversion.                                                                   |   |
|                                                                                                    |   |
| ? Buy Now Activate License Next >                                                                                                    |   |

**Step 2:** If you have an email client installed, you can use the **Convert Configured CommuniGate mailboxes user data** or if you don't have it installed, you can simply select mailboxes manually by using the second option.

| BitRecover CommuniGate Migrator Wizard<br>(c) Copyright 2020. BitRecover Software. All Rights Reserved.                                                                                                    |  |  |  |  |
|----------------------------------------------------------------------------------------------------|--|--|--|--|
| Select File(s) About                                                                                                    |  |  |  |  |
| <ul> <li>Convert configured CommuniGate mailboxes users data</li> <li>&lt; Not Installed &gt;</li> <li>         Eet me select my CommuniGate mailboxes users data     </li> <li>Select Folder</li> <li>I am converting Multiple Users</li> </ul> |  |  |  |  |
|                                                                                                    |  |  |  |  |
| C:\CommuniGate\Users                                                                                                    |  |  |  |  |
|                                                                                                    |  |  |  |  |
| ? Buy Now Activate License < Previous Next >                                                                                                    |  |  |  |  |

\_

 $\times$ 

Step 3: Select a folder from your computer and click on the Select Folder button.

| В | BitRecover | CommuniGate | Migrator | Wizard v7.0 | (Trial) |
|---|------------|-------------|----------|-------------|---------|
|---|------------|-------------|----------|-------------|---------|

|  | $\times$ |
|--|----------|
|  | ~ ~      |

\_

| RitRecover<br>Select folders                                            | CommuniGate Mig       | rator Wiza        | rd<br>×     |
|-------------------------------------------------------------------------|-----------------------|-------------------|-------------|
| $\leftarrow$ $\rightarrow$ $\checkmark$ $\Uparrow$ $\blacksquare$ « Cor | mmuniGate > Users > ~ | ට 🔎 Search Us     | ers         |
| Organize 👻 New folder                                                   | r                     |                   | ::: - ?     |
| - Ouick access                                                          | Name                  | Date modified     | Туре        |
| A Quick access                                                          | 📙 Adam                | 8/20/2020 7:13 PM | File folder |
| OneDrive                                                                | 📙 Albert              | 8/20/2020 7:12 PM | File folder |
| This PC                                                                 | 📙 John                | 8/20/2020 7:12 PM | File folder |
|                                                                         | Joshwa                | 8/20/2020 7:12 PM | File folder |
| Network                                                                 | Kevin                 | 8/20/2020 7:07 PM | File folder |
|                                                                         |                       |                   |             |
| Folder                                                                  | Jonn" "Adam" "Albert" | Select Folder     | Cancel      |
|                                                                         |                       |                   |             |

**Step 4:** If you are converting multiple users then you must tick the **I am converting Multiple Users** option to let the software know about your requirements.

| BitRecover CommuniGate Migrator Wizard<br>(c) Copyright 2020. BitRecover Software. All Rights Reserved.                                                                                                    |
|----------------------------------------------------------------------------------------------------|
| Select File(s) About                                                                                                    |
| <ul> <li>Convert configured CommuniGate mailboxes users data         &lt; Not Installed &gt;</li> <li>Let me select my CommuniGate mailboxes users data         <ul> <li>Select Folder</li> <li>Select Folder</li> <li>I am converting Multiple Users</li></ul></li></ul> |
| C:\CommuniGate\Users                                                                                                    |
|                                                                                                    |
| ? <u>B</u> uy Now <u>Activate License</u> < <u>P</u> revious <u>Next</u> >                                                                                                    |

 $\times$ 

\_

**Step 5:** The software panel displays the users present in the computer, tick the ones which you require and click on **Next** button.

| BitRecover CommuniGate Migrator Wizard<br>(c) Copyright 2020. BitRecover Software. All Rights Reserved. |                                   |  |  |  |
|----------------------------------------------------------------------------------------------------|-----------------------------------|--|--|--|
| Select Folders About                                                                                    |                                   |  |  |  |
| C:\CommuniGate\Users   Adam   Albert   John                                                             |                                   |  |  |  |
| ? Buy Now Activate License                                                                              | < <u>P</u> revious <u>N</u> ext > |  |  |  |

 $\times$ 

\_

**Step 6:** If you wish to create individual PST for each user, tick the **Separate PST per User**.

| BitRecover CommuniGate Migra               | ator Wizard v7.0 (Trial)               |                  |                  |        |
|--------------------------------------------|----------------------------------------|------------------|------------------|--------|
| BitRecover C<br>(c) Copyright 2020. BitRec | ommuniGat<br>cover Software. All Right | e Migrato        | or Wizaro        | ł      |
| Saving Options Filter Option               | ons About                              |                  |                  |        |
| Select Saving Option :                     | PST                                    | ~                |                  |        |
|                                            | Separate PST per Us                    | er               |                  |        |
|                                            | Change Language                        | English          | ~                |        |
| Destination Path :                         | C:\Users\admin\Deskto                  | op\Migrated_20-0 | 8-2020 08-19.pst |        |
| ? Buy Now 🔑 A                              | ctivate License                        |                  | < Previous       | Next > |

Step 7: Select a saving option for the converted files from the list of options available.

-

## BitRecover CommuniGate Migrator Wizard (c) Copyright 2020. BitRecover Software. All Rights Reserved.

|                                     |                        |             | PST v                                        |
|-------------------------------------|------------------------|-------------|----------------------------------------------|
| Saving Options Filter Options About |                        | PST         |                                              |
|                                     |                        |             | MSG<br>EML                                   |
| Select Saving Option :              | PST                    |             | EMLX                                         |
|                                     | 🗹 Separate PST per Use | er          | MBOX<br>HTML                                 |
|                                     | ✓ Change Language      | English     | мнт                                          |
|                                     |                        |             | XPS                                          |
|                                     |                        |             | RTF                                          |
| Destination Path :                  | C:\Users\admin\Deskto  | p\Migrated_ | Windows Live Mail                            |
|                                     |                        |             | ICS                                          |
|                                     |                        |             | vCARD                                        |
|                                     |                        |             | CSV                                          |
|                                     |                        |             | Gmail                                        |
|                                     |                        |             | Outlook.com                                  |
|                                     |                        |             | PDF                                          |
|                                     |                        |             | Lotus Notes                                  |
|                                     |                        |             | Zimbra                                       |
|                                     |                        |             | Maildir                                      |
|                                     |                        |             | Inunderbird<br>Outlook for Mac Archive (OLM) |
|                                     |                        |             | Office 365                                   |
| ? Buy Now 🌽 A                       | ctivate License        |             | Exchange Server                              |
|                                     |                        |             | G Suite                                      |
|                                     |                        |             | IMAP                                         |

Step 8: Choose a destination path where you wish to store the converted files and then click on Next to start the conversion process.

\_

| B BitRecover CommuniGate Migra             | ator Wizard v7.0 (Trial)               |                  | ÷-              | - 🗆 X  |
|--------------------------------------------|----------------------------------------|------------------|-----------------|--------|
| BitRecover C<br>(c) Copyright 2020. BitRec | ommuniGat<br>cover Software. All Right | e Migrato        | or Wizar        | d      |
| Saving Options Filter Option               | ons About                              |                  |                 |        |
| Select Saving Option :                     | PST                                    | ~                |                 |        |
|                                            | Separate PST per Us                    | er               |                 |        |
|                                            | Change Language                        | English          | ~               |        |
| Destination Path :                         | C:\Users\admin\Deskt                   | op\Migrated_20-0 | 8-2020 08-19.ps | t 💽    |
| ? Buy Now 🔑 A                              | ctivate License                        |                  | < Previous      | Next > |

-

٦

**Step 9:** Let the software complete the conversion process. You can also see the live conversion progress report in the software panel.

| B BitRecover CommuniGate Migra             | ator Wizard v7.0 (Trial)                          |                        | s <del></del> s |      |
|--------------------------------------------|---------------------------------------------------|------------------------|-----------------|------|
| BitRecover C<br>(c) Copyright 2020. BitRec | ommuniGat                                         | e Migrator V           | Vizard          |      |
| Saving Options Filter Option               | ons About                                         |                        |                 |      |
| Select Saving Option :                     | PST<br>✓ Separate PST per Us<br>✓ Change Language | er<br>English          | <i>,</i>        |      |
| Destination Path :                         | C:\Users\admin\Deskt                              | op\Migrated_20-08-2020 | 08-19.pst       |      |
| CommuniGate\Users\                         | Adam\Drafts.mslc\data1                            | : 1 Message Converted  |                 | _    |
| ? Buy Now 🄑 A                              | ctivate License                                   | < Pre                  | evious          | Stop |

**Step 10:** Once the conversion is completed, you will get a prompt message informing you that the conversion has been complete successfully along with the destination path where the converted files have been stored.

| BitRecover CommuniGate Migrator Wizard<br>(c) Copyright 2020. BitRecover Software. All Rights Reserved. |                                                                                                    |                    |  |  |  |
|----------------------------------------------------------------------------------------------------|----------------------------------------------------------------------------------------------------|--------------------|--|--|--|
| Saving Options Filter O                                                                                 | ptions About                                                                                                    |                    |  |  |  |
| Select Saving Option<br>Destination Path                                                                | : PST<br>BitRecover CommuniGate Migrator Wizard<br>Conversion completed successfully. Please check destination folder<br>C:\Users\admin\Desktop\Migrated_20-08-2020 08-19.pst (*.pst)<br>OK |                    |  |  |  |
| ? Buy Now                                                                                               | Activate License                                                                                                    | ous <b>Convert</b> |  |  |  |

\_\_\_\_

 $\times$ 

Step 11: Click on Ok button to end the conversion process.

| В | BitRecover | CommuniGate | Migrator | Wizard v7.0 | (Trial) |
|---|------------|-------------|----------|-------------|---------|
|---|------------|-------------|----------|-------------|---------|

| BitRecover<br>(c) Copyright 2020. Bit | CommuniGate Migrator Wizard<br>Recover Software. All Rights Reserved.                                                                               |   |
|---------------------------------------|----------------------------------------------------------------------------------------------------|---|
| Saving Options Filter C               | ptions About                                                                                                    |   |
| Select Saving Option                  | : PST<br>BitRecover CommuniGate Migrator Wizard will convert first 25 mails in trial edition.<br>Purchase licensed edition for converting all data. | L |
| ? Buy Now                             | Activate License Convert                                                                                                    |   |

 $\times$ 

**Step 12:** The software also generates a SavingLog.txt file displaying all the actions performed during the conversion process.

| 📕   🗹 📜 🔻   Migrated                                                | d_20-08-2020 08-19 | ).pst       |  |      |                 |       |          | $\times$ |
|---------------------------------------------------------------------|--------------------|-------------|--|------|-----------------|-------|----------|----------|
| File Home Shar                                                      | e View             |             |  |      |                 |       |          | ~ ?      |
| ← → · ↑ 🖡 « De → Migra · V 🗘 🔎 Search Migrated_20-08-2020 08-19.pst |                    |             |  |      |                 |       |          |          |
| 🛨 Quick access                                                      | Name               | ^           |  | Da   | te modified     | Туре  |          |          |
| Quick access                                                        | olam.pst 🔁         |             |  | 8/2  | 20/2020 8:21 PM | Outlo | ok Data  | File     |
| OneDrive                                                            | Albert.pst         |             |  | 8/2  | 20/2020 8:21 PM | Outlo | ok Data  | File     |
| This PC                                                             | ohn.pst 🔁          |             |  | 8/2  | 20/2020 8:21 PM | Outlo | ook Data | File     |
| Network                                                             |                    |             |  |      |                 |       |          |          |
| 🦉 SavingLog.txt - Notep                                             | ad                 |             |  |      |                 | —     |          | ×        |
| File Edit Format View                                               | Help               |             |  |      |                 |       |          |          |
| Path : John                                                         |                    |             |  |      |                 |       |          | ~        |
| Path · John                                                         |                    |             |  |      |                 |       |          |          |
| Items converted : 0                                                 |                    |             |  |      |                 |       |          |          |
| Path : John\Sent Ite                                                | ems                |             |  |      |                 |       |          |          |
| Items converted : 13                                                | 3                  |             |  |      |                 |       |          |          |
| Path : John\lasks                                                   | 2                  |             |  |      |                 |       |          |          |
| Path : John                                                         | 2                  |             |  |      |                 |       |          |          |
| Items converted : 0                                                 |                    |             |  |      |                 |       |          |          |
| Path : John\Trash\Ka                                                | alender            |             |  |      |                 |       |          |          |
| Items converted : 0                                                 |                    |             |  |      |                 |       |          |          |
| Path : John\Wichtig                                                 |                    |             |  |      |                 |       |          |          |
| Items converted : 13                                                |                    |             |  |      |                 |       |          |          |
| Status : Conversion completed successfully                          |                    |             |  |      |                 |       |          |          |
|                                                                     |                    |             |  |      |                 |       |          | ~        |
|                                                                     |                    | Ln 1, Col 1 |  | 100% | Windows (CRLF)  | UTF-  | 8        |          |

**Step 13:** Navigate to the destination path to access the resultant data.

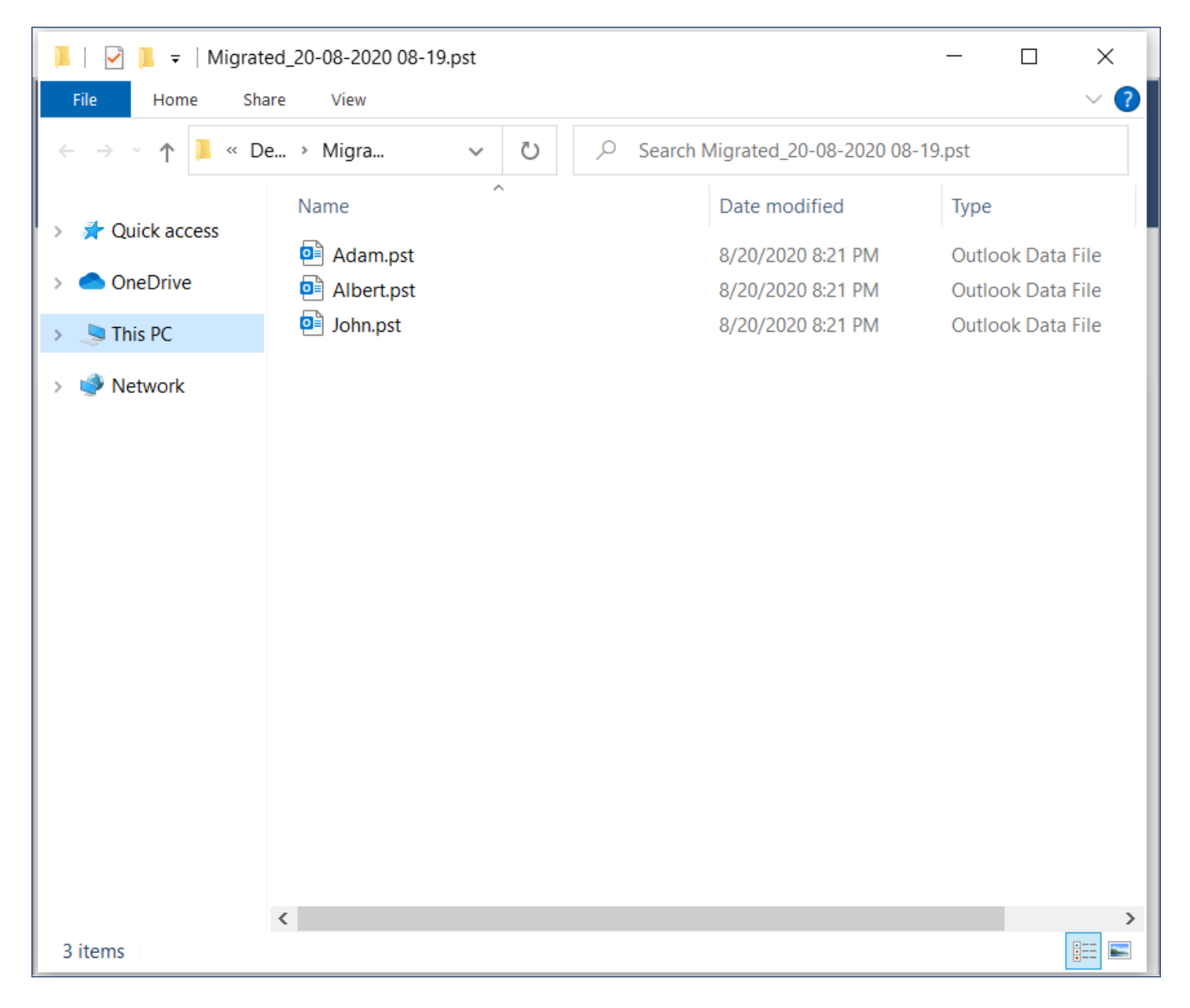

By following the above 13 steps, you can effectively migrate your CommuniGate data to various platforms using this CommuniGate Migrator Tool. A notable feature of this software is its advanced filtering options which allow you to selectively migrate emails based on criteria such as date, range, subject, or sender, providing a user-friendly experience. Its intuitive interface ensures that even users with limited technical expertise can navigate through the migration process with ease.

## Conclusion

Thus, whether you are transitioning to a new email client or consolidating your data, this tool offers a reliable and userfriendly solution. A standout feature of this software is its ability to detect the CommuniGate Pro Server mailbox location, simplifying the migration process. Additionally, it supports batch migration, allowing you to process multiple user mailboxes simultaneously, thereby saving time and effort. Additionally, the software maintains the original folder hierarchy and meta data properties during migration, ensuring that your data remains organized and intact.